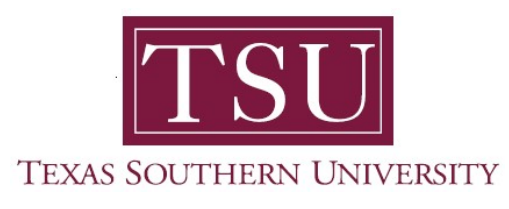

## My Financial Aid Student User Guide

## **Student Requirements**

1. Navigate to MyTSU portal landing page click, 'Student'

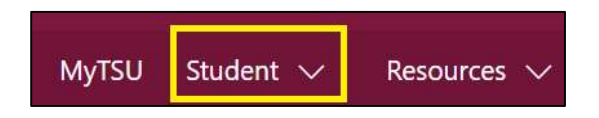

2. Choose "Financial Aid"

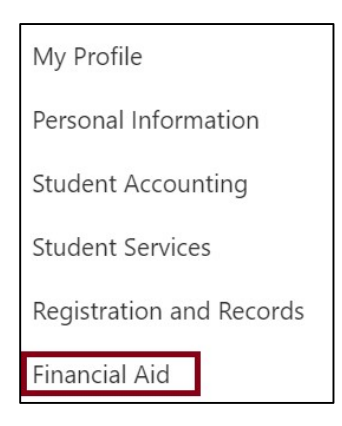

Two (2) intuitive and adaptive tiles (shortcuts) will display, but with sub-menus.

| :::: SharePoint                                                          | ✓ Search this site         | • ? ®            |
|--------------------------------------------------------------------------|----------------------------|------------------|
| MyTSU Student $\checkmark$ Resources $\checkmark$ Human Resources OIT Se | rvice Requests/Incidents 🗸 |                  |
| FA Financial Aid                                                         |                            | r≵ Not following |
| Status of Financial Aid                                                  | Financial Aid Deferment    |                  |
|                                                                          |                            |                  |

3. Choose "Status of Financial Aid" tile.

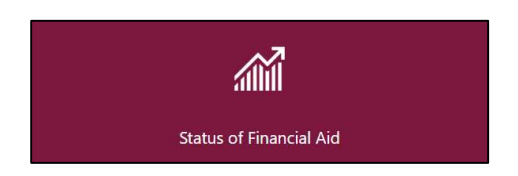

4. Click "Home"

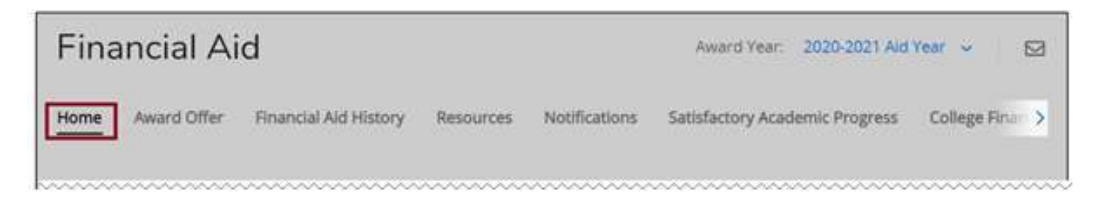

## 5. View "Student Requirements"

- Unsatisfied Requirements
  - Description will display is drop-down icon is selected.
    - e.g. "Your FAFSA was selected for verification. The supporting documentation must be reviewed prior to disbursing financial aid for the student."

| Stude   | nt Requirements ®                                                                           |                                           |
|---------|---------------------------------------------------------------------------------------------|-------------------------------------------|
| Unsatis | fied Requirements                                                                           |                                           |
| •       | File pending completion of verification<br>Last update: 08/27/2020                          | ESTABLISHED/REQUESTED                     |
| Your    | FAFSA was selected for verification. The supporting documentation must be reviewed prior to | disbursing financial aid for the student. |

## • Satisfied Requirements

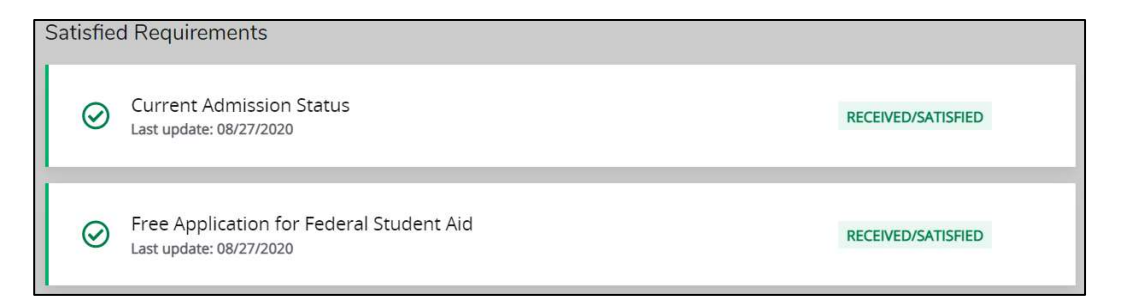

**NOTE:** Unsatisfied requirements must be completed to be awarded with financial aid. Please complete and submit the requested information. Satisfied requirements have been completed. There is no additional action required.

Contact a representative in the Office of Student Financial Assistance for detail information.

Phone: (713) 313-7071 Fax: (713) 313-1859 Email: financialaid@tsu.edu

Technical support is available 24/7 by emailing IT Service Center: *itservicecenter@tsu.edu* or submitting a case: *http://itservicecenter.tsu.edu* 

As always, we appreciate your support as we continue to improve the tools that ensure "Excellence in Achievement."

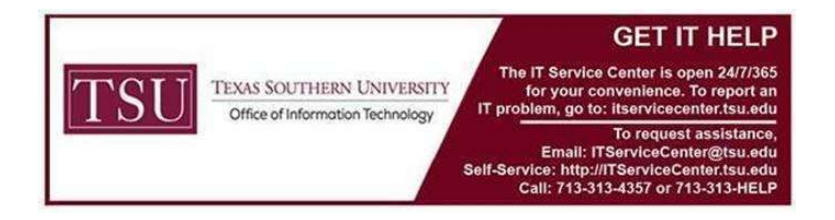